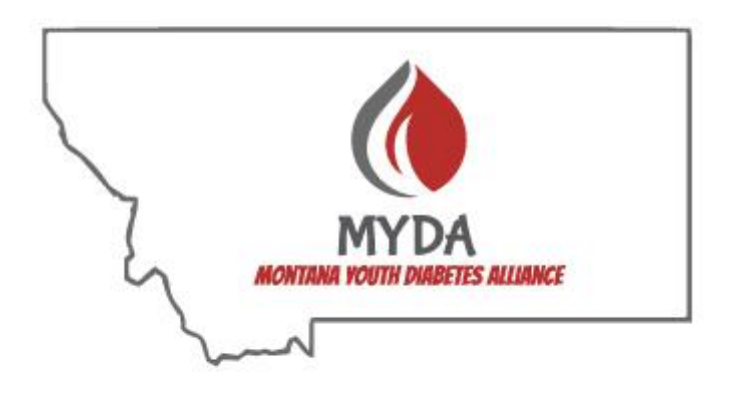

# Section 6: Insulin Pumps

#### **Insulin Pump Therapy**

#### What is a Pump?

An insulin pump is a small microcomputer that constantly provides insulin using a motorized drive device. Rapid-acting insulin is loaded into a reservoir or cartridge, which is then inserted into the pump's case. This is then connected to an insulin infusion set, a plastic tube that runs to a pump "site" where a small cannula, using a needle, has been inserted under the skin. After insertion, the needle is removed (similar to an IV). The insulin is then infused through the tubing and cannula under the skin. The pump site is taped and left in place for up to 2-3 days.

The pump is programmed to give a pre-set amount of insulin at regular intervals every few minutes throughout the day -- the *basal rate*. In general, each time a person eats carbohydrates, or wants to correct a blood glucose (BG) elevation, buttons on the pump must be pushed to give a "*bolus*" of insulin. The current pumps have smart technology to help calculate recommended insulin dosage, based on the preprogrammed settings in the pump. Long-acting insulin is typically not given concurrently with a pump, but is often used as a back-up in case of pump failure.

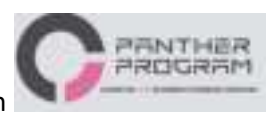

Barbara Davis Center, Panther Program BDCPantherdiabetes.org

### C.A.R.E.S. Framework for Understanding AID

**C**alculate: How does the system calculate automated insulin delivery?

Adjust: Which pump settings can the user adjust when using automated insulin delivery?

 $\underline{\mathbf{R}}$  evert: Can the pump operate in manual mode, without automation? Will the system revert the user out of insulin automation?

<u>E</u>ducate: What are some key educational tips for AID in general, and for each system?

**S**ensor/Share: Which CGM sensor is used? Are there remote data sharing options?

#### BDCPantherDiabetes.org/device-comparison

| CALCULATE                                              |                                                                                                    |                                                                                                    |                                                                                                    |
|--------------------------------------------------------|----------------------------------------------------------------------------------------------------|----------------------------------------------------------------------------------------------------|----------------------------------------------------------------------------------------------------|
|                                                        | Minimed<br>670G/770G                                                                                            | T:Slim X2 Control IQ                                                                                                    | Omnipod 5                                                                                                    |
| What is automated<br>insulin delivery<br>(AID) called? | Auto Mode                                                                                                    | Control-IQ                                                                                                    | Automated Mode                                                                                                    |
| Basal Insulin<br>automation?                           | Yes; Automated<br>basal insulin<br>delivery calculated<br>based on total daily<br>insulin<br>from past 2-6 days | Yes; Automated<br>basal insulin delivery<br>that increases or<br>decreases from the<br>programmed basal<br>rates                                               | Yes; Automated<br>basal insulin delivery<br>calculated from total<br>daily insulin from last<br>pod change (~3 days) |
| Bolus Insulin<br>Automation?                           | No                                                                                                    | Yes; Auto correction<br>boluses may be given a<br>max of 1/hr. and<br>delivers only 60% of<br>calculated correction<br>dose based<br>on programmed<br>settings | No                                                                                                    |

| Algorithm target<br>BG/range | 120 mg/dL | 112.5-160 mg/dL<br>(range) | Options: 110, 120,<br>130, 140, 150 mg/dL<br>(programmed by user) |
|------------------------------|-----------|----------------------------|-------------------------------------------------------------------|
|                              |           |                            |                                                                   |

# Barbara Davis Center, Panther Program BDCPantherdiabetes.org

| ADJUST                                 |                           |                                    |                                         |
|----------------------------------------|---------------------------|------------------------------------|-----------------------------------------|
|                                        | Minimed 670G/770G         | T:slim X2 Control IQ               | Omnipod 5                               |
| Can the User<br>adjust                 |                           |                                    |                                         |
| Basal rates?                           | No                        | Yes                                | No                                      |
| I:C ratios?                            | Yes                       | Yes                                | Yes                                     |
| Correction factors?                    | No                        | Yes                                | Yes                                     |
| Active insulin time?                   | Yes                       | No, fixed at 5 hours               | Yes                                     |
| Target BG for<br>bolus calculator?     | No, fixed at 150          | No, fixed at 110<br>mg/d           | Yes                                     |
| Target BG for AID?                     | No, fixed at 120<br>mg/dL | No, fixed range<br>112.5-160 mg/dL | Yes, 110, 120, 130,<br>140 or 150 mg/dL |
| Can user use<br>combo boluses?         | No                        | Yes (extend up to 2 hours)         | No                                      |
| Can user use<br>temp basal<br>feature? | No                        | Νο                                 | No                                      |

| Can user change<br>("override")<br>recommended<br>bolus doses? | No                                                                                                    | Yes                                                                                                    | Yes                                                                                                    |
|----------------------------------------------------------------|----------------------------------------------------------------------------------------------------|----------------------------------------------------------------------------------------------------|----------------------------------------------------------------------------------------------------|
| What are the<br>special features in<br>automation?             | Temp Target:<br>changes target<br>glucose to 150 mg/dL<br>for set duration (30<br>min- 12 hrs).<br>Intended to<br>temporarily reduce<br>automated insulin<br>delivery for exercise | Exercise Activity:<br>Changes target range to<br>140-160 mg/dL (manual<br>start/stop, cannot set a<br>duration). Intended to<br>reduce insulin<br>delivery during<br>exercise<br>Sleep Activity:<br>Narrows target range to<br>112.5-120 mg/dL &<br>prevents auto<br>corrections. Intended to<br>be used during sleeping<br>hours | Activity Feature:<br>Changes target BG to<br>150 mg/dL and<br>additionally reduces AID<br>calculations for set<br>duration (1-24 hrs.).<br>Intended to<br>temporarily reduce<br>insulin delivery for<br>exercise |

# Barbara Davis Center, Panther Program BDCPantherdiabetes.org

| REVERT                                           |                                                                                                    |                      |                                                                    |
|--------------------------------------------------|----------------------------------------------------------------------------------------------------|----------------------|--------------------------------------------------------------------|
|                                                  | Minimed<br>670G/770G                                                                                                    | t:Slim X2 Control IQ | Omnipod 5                                                          |
| Can pump be used<br>without AID?                 | Yes; All 3 pumps can operate in "manual mode" and users can switch to<br>manual mode at any time. In manual mode, pump operates like a conventional<br>insulin pump: infuses programmed basal rates. |                      |                                                                    |
| Does system ever<br>limit insulin<br>automation? | Yes; ("Safe<br>Basal") when loss<br>of CGM data or<br>other system<br>concerns                                                                                                    | No                   | Yes;<br>("Automated:Limited") when<br>loss of CGM<br>communication |

| Will system ever<br>revert user from AID<br>to manual mode? | Yes; if safe basal<br>lasts > 90 min,<br>sensor<br>glucose> 250 for<br>3 hrs. or >300<br>for 1 hr.                                                                                                    | Yes; if loss of CGM<br>communication for<br>20 min.                                                          | Yes; if at min/max<br>delivery for 'long'<br>time. No specified<br>time but is rare       |
|-------------------------------------------------------------|----------------------------------------------------------------------------------------------------|----------------------------------------------------------------------------------------------------|-------------------------------------------------------------------------------------------|
|                                                             |                                                                                                    | EDUCATE                                                                                                    |                                                                                           |
|                                                             | Minimed<br>670G/770G                                                                                                    | T:Slim X2 Control IQ                                                                                         | Omnipod 5                                                                                 |
| What are unique<br>education tips for<br>each device?       | Follow alerts to<br>enter BG values<br>into pump to<br>prevent Auto<br>mode exits,<br>return to auto<br>mode after an<br>exit                                                                                                    | Consider<br>programming sleep<br>schedule so sleep<br>activity will start &<br>end automatically<br>each day | Wear pod & CGM on same<br>side of<br>body/"line of sight" to<br>optimize<br>communication |
| Exercise<br>considerations                                  | Set Temp target<br>feature 1-2 hrs.<br>before aerobic<br>exercise begins                                                                                                    | Set Exercise activity 1-<br>2 hrs. before<br>aerobic exercise<br>begins                                      | Set Exercise activity 1- 2 hrs.<br>before aerobic exercise<br>begins                      |
| General education<br>for all AID systems                    | <ul> <li>Bolus for all meals/snacks 15 min. before eating</li> <li>Treat mild hypo with just 5-10g carb since insulin will likely have been suspended leading up to hypoglycemia</li> <li>Follow bolus calculator recommendations when delivering bolus insulin for meals and/or correction. May be IOB from AID and bolus calculator will subtract IOB from bolus calculation</li> </ul> |                                                                                                    |                                                                                           |

# Barbara Davis Center, Panther Program BDCPantherdiabetes.org

| SENSOR/SHARE                                                         |                                                                                         |                                                                         |                                                                                                    |
|----------------------------------------------------------------------|-----------------------------------------------------------------------------------------|-------------------------------------------------------------------------|----------------------------------------------------------------------------------------------------|
|                                                                      | Minimed 670G/770G                                                                       | t:Slim X2<br>Control IQ                                                 | Omnipod 5                                                                                            |
| Which CGM is compatible?                                             | Guardian 3                                                                              | Dexcom G6                                                               | Dexcom G6                                                                                            |
| Calibration<br>required?                                             | Yes; every 12 hrs. min.,<br>every 3-4 hrs.<br>recommended<br>(before meals,<br>bedtime) | No                                                                      | No                                                                                                   |
| How long does each sensor last?                                      | 7 days maximum                                                                          | 10 days<br>maximum                                                      | 10 days maximum                                                                                      |
| Is there remote data sharing options?                                | 670G: No<br>770G: Yes, Carelink<br>Connect app                                          | Yes, Dexcom G6<br>Share feature;<br>Follow app for<br>remote<br>viewing | Yes, Dexcom G6 Share<br>feature; Follow app for<br>remote viewing                                    |
| Does CGM glucose<br>value auto-populate<br>into bolus<br>calculator? | No; enter fingerstick BG value into bolus calculator                                    | Yes, when<br>Control IQ<br>active will auto<br>populate                 | Yes, tap "Use CGM" in<br>bolus calculator to<br>populate current<br>glucose value &<br>glucose trend |

#### Upon check-in: Please refer to Check In Checklist

- Double check the date and time in the pump. Be sure to record all <u>current</u> basal rates, carb ratio, sensitivity factors (correction ratios), and other related information.
  - Record day or date of last infusion set change.
- Basal Rates should be adjusted for increased camper activity on an individual basis; however, basal rates should usually remain unchanged until the day after check-in.
- Verify and record serial number of each campers devices

#### Monday morning (first full day of camp):

- ◆ Basal Rate adjustments should be made depending on *each individual camper*. <u>Changes can only be</u> <u>made by Lead Medical Personnel.</u>
- ♦ Initially, change only basal rates using the pump's temporary feature, not times or profiles.
- •Never INCREASE basal rates on the first full day of camp.
- General Guidelines for making basal adjustments (DECREASE): (Closed loop systems to be set to activity modes)

| Pre-Camp Activity | Tight or Average | Poor Control    |
|-------------------|------------------|-----------------|
| Level             | Control          |                 |
| Little to none    | 40% decrease     | 20-30% decrease |
| Moderate          | 20-30% decrease  | 10-20% decrease |
| High              | 0-20% decrease   | 0-10% decrease  |

#### Level of Pre-Camp Diabetes Control

#### Insulin Pump Basal Rate Adjustment

Example: Pre camp activity: little to none

Pre camp diabetes control: average control

If basal is reduced 40%, then this camper needs 60% of original basal rate. Example Pre camp Basal Rate profile:

Pre Camp 40% Reduction

12 AM - 6 AM - 1.0 units / hr x 0.6 = 0.6 unit / hr

6AM - 12 noon - 0.8 units / hr x 0.6 = 0.48 or 0.5 units / hr 12 noon - 12 AM - 0.9 units / hr x 0.6 = 0.54 or 0.5 units / hr

#### **Pump questions?**

Check with your Medical Lead to be directed to someone with pump experience. Also, in the manual, is information for each of the pumps. These include the use of the buttons to check information, change basal rates, give boluses, access the pump wizard, etc.

- 1. Any insulin administered should be visually verified by a health staff member for accuracy; this applies to both younger and older campers (including teenagers). The current BG and carb count must be correctly entered into the pump.
- 2. Pump supplies required to be brought to camp from home:
  - a. EMLA cream (if used)
  - b. Insertion device (if used)
  - c. Tapes, adhesives, dressings
  - d. Sets, reservoirs to change at least TWICE as often as usual
- 3. Campers supplies can be kept with campers other personal belongings. All site changes must be documented in camper's health record, and done:
  - a. In the supervision of appropriately trained staff with supervision of insertion
- 4. After washing hands and thoroughly cleansing the infusion site, campers will use the technique for site insertion that is normally used at home.
- 5. Campers will change their pump site at least <u>every 48-72 hours</u>; this is at the discretion of the team leaders, but should not exceed 72 hours maximum.
- 6. If the camper/staff has a BG > 300 mg/dL, first check the date of the last site change and then: See HYPERGLYCEMIA PROTOCOL
- Campers/staff will change set and check ketones after 2 unexplained BG readings > 300 mg/dL. If there are ketones in blood, the camper/staff will take an injection of rapid- acting insulin using a syringe or pen, and present to their medical team for evaluation. Follow the Sick Day Rules and Guidelines as directed.
- 8. If the pump is disconnected for showering, activity, or for a site change taking longer than 30 minutes, there may be a need to replace the missed basal insulin (consult with medical team). The maximum time off the pump during exercise without replacing basal insulin is 2 hours. This decision is at the discretion of the medical team, based on the individual camper and intensity of exercise.
- 9. Insertion site should be checked for redness and tenderness.

- 10. Reservoir/cartridge should be checked to determine remaining insulin daily.
- 11. Pump users will follow the same night BG testing guidelines

If the pump fails during camp, the camper must follow guidelines for switching from a pump to multiple daily Injections (MDI) using Lantus insulin:

- a. Check BG as directed.
- b. Rapid-acting insulin is injected prior to meals as directed, based on both carb coverage and BG coverage.
- c. If needed, contact pump company technical support to see if a replacement pump can be shipped directly to the camp. Performed by medical director or designee. This will also involve contacting the parents.
- d. If the pump is turned off or disabled, give Lantus as the basal insulin daily at the same time each day. (The dosage is usually based on the 24 hour total of the pump's basal insulin consult with team leader or medical director).
- e. To restart a replacement pump, it must be programmed by a certified pump trainer with the camper's insulin settings, prior to resuming any insulin infusion

### **Pump Site Tutorials**

# Name: Quick-Set (Medtronic MiniMed, Generic)

#### Features

- Introducer needle is removed, leaving a soft, Teflon cannula in place
- Insert straight in
- Can be used by almost anyone, including people with very little body fat (6mm cannula)
- Disconnects at the insertion site
- 23" and 43" tubing
- 6mm and 9mm cannula lengths

#### Advantages

- Easy insertion technique (straight in)
- Can use mechanical insertion device
- Disconnect at the point of insertion
- Needle protector allows safe disposal of introducer needle in trash

#### Disadvantages

- Straight insertion may dislodge more easily than angled insertion
- No clear window to view the point of insertion
- Very short cannula (6mm) version increases crimp risk
- No audible click for connection confirmation

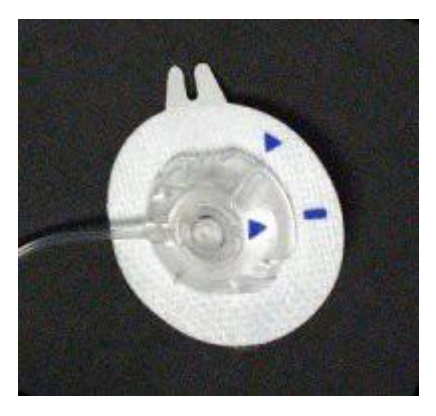

Close up of Quick-set at the insertion point showing the colored arrows that indicate locked or unlocked.

# Names: Inset (Unomedical) Or Mio (made by Medtronic)

#### Features

- Introducer needle is removed, leaving a soft, teflon cannula in place
- Insert straight in
- Can be used by almost anyone, including people with very little body fat (6mm cannula)
- Disconnects at the insertion site
- 23" and 43" tubing
- 6mm and 9mm cannula lengths
- Audible "click" confirms connection
- All-in-one infusion set and inserter

#### Advantages

- Easy insertion technique (straight in)
- Includes disposable inserter making insertions very easy
- Disconnect at the point of insertion
- Self-contained sterile insertion set and inserter is small and very easy to carry

#### Disadvantages

- Straight insertion may dislodge more easily than angled insertion for some people
- No clear window to view the point of insertion
- Inset disconnected.

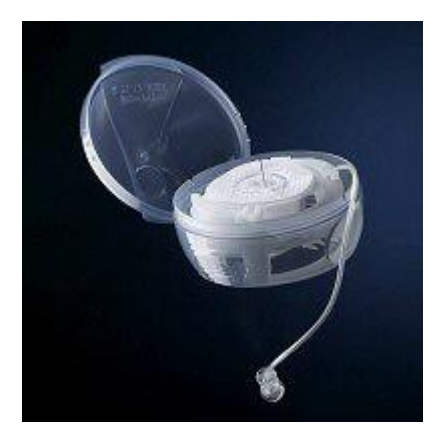

Inset opened showing the all- in-one infusion set and inserter device.

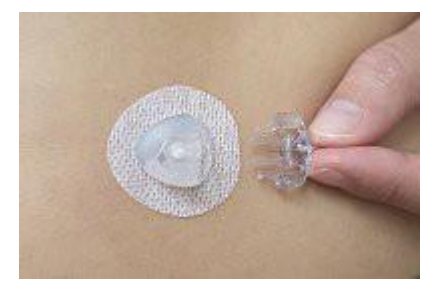

#### recommended for kids

#### Names: Several:

- Comfort (Generic)
- Silhouette (Medtronic MiniMed)
- Tender (Disetronic)

#### Features

- Introducer needle is removed, leaving a soft, teflon cannula in place; shorter ones now available
- Angled insertion (typically 30 degrees)
- Can be used by almost anyone, including people with very little body fat
- Disconnects at the insertion site
- Clear window lets you see the skin at the insertion site
- 23", 31", or 43" tubing
- Audible "click" confirms connection
- Silhouette variant has mechanical insertion device; other r require manual insertion

#### Advantages

- Angled insertion can be used by almost anyone
- Angled insertion and longer cannula makes it harder to dislodge the set, even during sports
- Clear windows allows you to see the point of insertion
- Quick disconnect at the point of insertion

#### Disadvantages

- Manual insertion of angled sets can be challenging to learn
- Long introducer needle can be intimidating, especially to younger kids
- Numbing cream highly

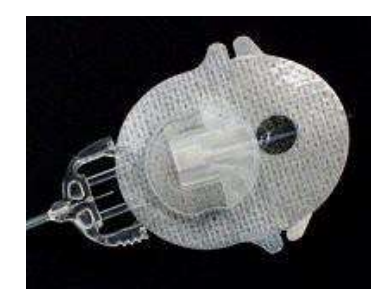

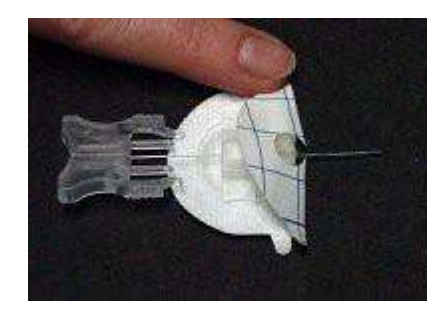

### Insulin Pump Site Change Instructions

| Tandem T:Slim                                                                                                    | Medtronic 530G/Revel                                                                                                    | OmniPod                                                                                                    |
|----------------------------------------------------------------------------------------------------|----------------------------------------------------------------------------------------------------|----------------------------------------------------------------------------------------------------|
| 1. Wash hands. From the<br>OPTIONS screen, tap LOAD,<br>tap CHANGE CARTRIDGE,<br>YES to stop delivery.                                                                                                    | 1. Wash hands, disconnect<br>from body, unscrew and<br>remove cartridge from pump,<br>and gather all supplies                                                                  | 1. Wash hands and gather<br>all supplies; requires the<br>personal data manager<br>(PDM) to program                                                                                                |
| 2. Disconnect the infusion set<br>and press NEXT to continue.<br>Remove the cartridge using the<br>edge of a coin.                                                                                                    | <ul> <li>2. Go into Prime menu, select</li> <li>"<u>Rewind</u>"; in the 530/730</li> <li>pump this is called "Reservoir</li> <li>+ Set"</li> </ul>                             | <ul> <li>2. Deactivate the current</li> <li>Pod by going to</li> <li>"Settings" and choose</li> <li>"<u>Change Pod</u>", then</li> <li>confirm; <i>then</i> remove the</li> <li>old Pod</li> </ul> |
| 3. Fill the syringe with the<br>appropriate amount of insulin,<br>use the syringe to remove all<br>air from the cartridge, remove<br>resulting air from the syringe<br>and fill the new cartridge with<br>insulin by inserting the syringe<br>into the port on the side of the<br>cartridge by the tubing. | 3. Fill a new 1.8mL or 3 mL<br>reservoir with the appropriate<br>insulin, enough for 2-3 days,<br>being sure to remove all air                                                 | 3. Press "Next" to<br>activate a new Pod, say<br>"Yes"                                                                                                    |
| 4. Insert the filled cartridge<br>and press UNLOCK, then tap<br>NEXT. Verify site is<br>disconnected, tap NEXT.                                                                                                    | 4. Connect reservoir to infusion set tubing                                                                                                    | 4. Twist the needle onto the<br>fill syringe, fill with the<br>appropriate insulin,<br>minimum 85u, up to 200u                                                                                     |
| 5. Connect infusion set tubing<br>to luer-lock tail of cartridge;<br>hold pump vertically to dispel<br>air.                                                                                                    | <ul> <li>5. Press and hold the "Act"</li> <li>button to prime the tubing, until</li> <li>3-4 drops of insulin come out the needle; press "Escape" to exit this menu</li> </ul> | 5. Insert the needle straight<br>down into the port on the<br>back of the Pod, and<br>completely empty the<br>syringe; the Pod will beep,<br>remove the syringe                                    |
| 6. Tap START to fill tubing.<br>Tap STOP once 3 drops of<br>insulin are seen. Tap DONE.                                                                                                    | 6. Prepare location with IV<br>prep, remembering to rotate<br>sites                                                                                                    | 6. Press "Next" which then<br>primes the Pod, beeping<br>when completed                                                                                                    |

| 7. Prepare location for infusion  | 7. Insert infusion set into the | 7. Prepare location with  |
|-----------------------------------|---------------------------------|---------------------------|
| set with alcohol wipe, rotating   | skin, removing the needle       | alcohol wipe, remembering |
| sites. Insert infusion set into   |                                 | to rotate sites           |
| the skin. Connect tubing to site. |                                 |                           |
|                                   |                                 |                           |

| Tande                     | Medtronic                     | OmniPod                                          |
|---------------------------|-------------------------------|--------------------------------------------------|
| m                         |                               |                                                  |
| 8. Tap FILL               | 8. Select "Fixed Prime" or    | 8. Remove the needle guard and                   |
| CANNULA, tap NEXT.        | "Fill Cannula" in the Prime   | paper adhesive; apply the Pod to the             |
| Edit Fill Amount,         | menu, and enter the           | skin                                             |
| usually 0.3 or 0.7 units. | appropriate amount of insulin |                                                  |
|                           | for the set used              |                                                  |
| 9. Tap START to fill the  | No action                     | 9. Press "Next", then " <u>Start</u> " to insert |
| cannula. The site change  |                               | cannula and begin delivery                       |
| is complete.              |                               |                                                  |
| 10. If setting Site       | No action                     | 10. The Pod automatically retracts               |
| Reminder alert, edit the  |                               | the needle and primes the cannula                |
| settings for 2-3 days,    |                               |                                                  |
| and tap SAVE.             |                               |                                                  |
|                           |                               |                                                  |
| Cleo $6$ mm = 0.20u       | Quick-set/Mio 6mm = 0.30u     | Works only with OmniPod system                   |
| Cleo $9$ mm = $0.50$ u    | Quick-set/Mio 9mm =           |                                                  |
|                           | 0.60u Silhouette 13mm =       |                                                  |
|                           | 0.70u Silhouette 17mm =       |                                                  |
|                           | 0.90u                         |                                                  |

The bolus calculators use insulin-to-carb ratio, blood glucose correction/sensitivity, duration of insulin action, and the blood glucose target to calculate a suggested bolus. If changes are made to the ratios, they must be programmed into the pump to be able to use the bolus calculator feature correctly. *Alternatively*, the dosage can be calculated and entered manually into the pump, although this does not allow use of the insulin on board feature.

The settings for insulin on board (IOB), active insulin, or bolus on board (BOB) are usually in the 2-4 hour range for most campers. Some of the older pumps do not have this feature, or may have a fixed duration of 6 hours. For the pump to suggest a dose using the insulin on board feature, it must know the current BG level.

A temporary basal rate can be used to adjust for situations when the main basal rate (continuous insulin) may be too much or too little. Situations include exercise, inactivity, sick days, low days, and night lows. Generally, adjustments of plus/minus 10-30% are used, but can vary between individuals. For some situations the pump may be removed and suspended for a short period of time. When increasing a basal rate, it is important to be sure the infusion site is working correctly.

## Using the Bolus Calculators to Deliver an Insulin Bolus

| Tandem                                                                                                    | Medtronic                                                                                                    | OmniPod                                                                                                    |
|----------------------------------------------------------------------------------------------------|----------------------------------------------------------------------------------------------------|----------------------------------------------------------------------------------------------------|
| Unlock the screen                                                                                                    | Press Bolus button                                                                                                    | Obtain the PDM                                                                                                    |
| Tap Bolus, then tap "0 grams"                                                                                                    | Enter BG level using<br>up/down arrows, press ACT                                                                                     | Choose Bolus from the Home screen                                                                                                    |
| Using the onscreen<br>keypad, enter the amount<br>of carbs and tap DONE.                                                                            | Enter amount of<br>carbohydrates, press Act                                                                                           | Use the up/down controller<br>button to enter the current BG<br>level, press Next                                                        |
| Tap "ADD BG". Using<br>the onscreen keypad, enter<br>BG value and tap DONE.<br>If the BG is above target,<br>it will ask to add<br>correction bolus | Screen will reflect the<br>recommended dose, with<br>adjustments for carbs,<br>correction, and active<br>insulin                      | Indicate whether or not you are<br>going to eat, yes or no                                                                               |
| Tap NEXT to confirm the<br>units of insulin to be<br>delivered                                                                                      | Press ACT to continue                                                                                                    | If yes, on the next screen enter<br>the amount of carbs, press<br>Enter                                                                  |
| You can override the<br>displayed units by tapping<br>on the units displayed.                                                                       | Screen will go to bolus dose,<br>or may need to select<br>"Normal" bolus first                                                        | Screen will review the amount<br>of carbs, the BG, and the<br>insulin on board                                                           |
| Confirm Request, tap YES<br>if entered data is correct,<br>tap NO to go back and<br>make revisions.                                                 | May adjust the bolus dose up<br>or down, before pressing ACT<br>to deliver                                                            | May adjust the bolus dose up or<br>down, before pressing Enter to<br>deliver                                                             |
| Tap DELIVER                                                                                                    | If reminders are activated,<br>the next screen will allow<br>you to set a BG reminder,<br>before pressing ACT to<br>deliver the bolus | If reminders are on, you may<br>add a reminder, set the time,<br>and press OK                                                            |
| The bolus splash<br>screen is displayed                                                                                                    |                                                                                                    |                                                                                                    |
| To cancel a bolus, tap<br>the red X, tap YES to<br>stop bolus. It will then<br>show the units<br>delivered. Tap CLOSE.                              | To cancel a bolus, press ACT,<br>select Suspend, press ACT until<br>the pump stops; will then need to<br>resume the pump's basal rate | To cancel a bolus, be sure the<br>PDM is turned on, press Cancel;<br>pod should beep, screen will show<br>how much insulin was delivered |

### Finding IOB or Active Insulin

| Tandem T:Slim                                                                                                    | Medtronic                                                                                                    | OmniPod                                                                                                    |
|----------------------------------------------------------------------------------------------------|----------------------------------------------------------------------------------------------------|----------------------------------------------------------------------------------------------------|
| Insulin on board is displayed<br>on the home screen, even<br>before you unlock the pump                                                                                                    | In the X23 series pump, you can see<br>the active insulin in 3 places<br>(escape button to status screen,<br>bolus recommendation screen, and<br>actual bolus screen when going to<br>give the insulin)                                                                               | Look for the status screen when<br>the Omnipod PDM is turned on;<br>must have PDM available and in<br>range of pod to see current<br>information.                                                                   |
| Alternatively, the IOB can be<br>viewed during the bolus action<br>from the Delivery Calculation s<br>screen by tapping on "View<br>Calculations", which will show<br>you the settings and IOB.                                                                                  | Alternatively, when BG and carbs<br>are entered into the pump, the IOB<br>(called active insulin) will also be<br>displayed in the bolus menu.                                                                                                    | Alternatively, when BG and<br>carbs are entered into the pump,<br>the IOB will also be displayed<br>in this menu.                                                                                                   |
| Pump considers all boluses<br>(meal and correction) when<br>figuring IOB, and deducts the<br>IOB from every subsequent<br>bolus. It uses a linear<br>calculation, i.e. 25% per hour<br>for an IOB of 4 hrs. Full IOB<br>is deducted from any bolus<br>given between 6am and 10pm | Pump considers all boluses (meal<br>and correction) when calculating<br>IOB. But IOB is only deducted<br>from correction boluses (not carb<br>boluses). No IOB is deducted for<br>BG below target. Uses an<br>algorithmic equation to match the<br>ebb and flow to insulin's activity | First generation ONLY considers<br>correction doses when figuring<br>IOB. You may need to override<br>the IOB deduction. PDM<br>200/400 will consider all<br>boluses (meal and correction)<br>when calculating IOB. |

### Setting a Temporary Basal Rate

| Tandem                                                                                                    | Medtronic                                                                                                    | OmniPod                                                                                                    |
|----------------------------------------------------------------------------------------------------|----------------------------------------------------------------------------------------------------|----------------------------------------------------------------------------------------------------|
| Unlock pump, tap OPTIONS                                                                                              | Go to main menu, then to basal<br>menu                                                                                                   | Go to the Personal Diabetes<br>Manager (PDM) home screen                                                                                                    |
| Tap TEMP RATE                                                                                                    | Select "Set/Edit Temp Basal"                                                                                                    | Select "Temp basal"                                                                                                    |
| Tap TEMP RATE again<br>and select the percentage<br>of temp basal, tap DONE                                           | Input the number of hours for<br>the temp basal to run, press<br>"ACT"                                                                   | Enter the desired percentage of<br>Increase or decrease, press Enter                                                                                                    |
| Tap DURATION, enter the<br>number of hours you want,<br>then tap DONE                                                 | Then adjust to the desired basal<br>rate by 1% increments, press<br>"ACT"                                                                | Enter the duration for the temp<br>basal rate, press Enter                                                                                                    |
| The pump will adjust for<br>the minimum allowable<br>basal rate                                                       | For example, 75% or 110%                                                                                                    | Press Confirm to start the temp<br>basal                                                                                                    |
| Verify the pump settings and tap START.                                                                               | It will then run the duration of the selected time, before resuming normal basal (100%)                                                  | Be sure PDM is within a few feet<br>of the pod for the pod to receive<br>the data; should hear a beep<br>indicator                                                       |
| The TEMP RATE<br>STARTED<br>splash screen is displayed.<br>An orange "T" is<br>displayed if a temp basal<br>is going. | To verify, go to the blank home<br>screen (before the main menu) and<br>press "Esc", then scroll down to<br>review the temp basal status |                                                                                                    |
| To cancel a temp rate, tap<br>OPTIONS, and tap "X";<br>confirm message will<br>display, tap STOP.                     | To cancel a temp basal, go to<br>Main menu, then basal, then<br>select "Cancel temp basal", press<br>ACT                                 | To cancel a temp basal, using the<br>PDM, on the home screen, choose<br>"Suspend/cancel", then choose<br>"cancel temp basal", pressing<br>Select, and then press confirm |